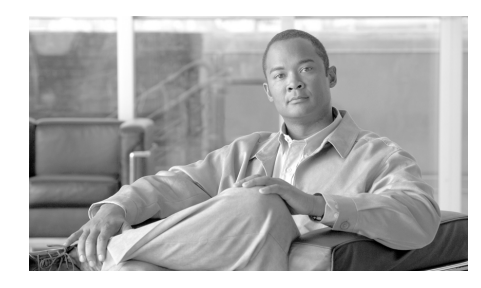

## CHAPTER

# アンチスパム

IronPort アプライアンスは、独自の階層化された方法により、電子メールゲートウェイでスパムを阻止します。スパム制御の最初の階層である評価フィルタリング(第7章「評価フィルタリング」で前述)を使用すると、送信者の信頼性(IronPort SenderBase<sup>TM</sup>評価サービスにより決定)に基づいて電子メールの送信者を分類し、ご使用の電子メールインフラストラクチャへのアクセスを制限できます。2番めの防衛階層であるスキャンでは、IronPort Anti-Spam テクノロジーと IronPort Intelligent Multi-Scan テクノロジーが使用されています。評価フィルタリングとアンチスパム スキャンを組み合わせることにより、現在使用可能なものの中では最高水準の効率と性能を持つアンチスパム ソリューションが実現されています。

IronPort アプライアンスを使用すると、既知または信頼性の高い送信者、つまり お客様やパートナーなどからのメッセージに対して、アンチスパムスキャンを 一切実施しないでエンドユーザに直接配信するポリシーを非常に簡単に作成でき ます。未知または信頼性の低い送信者からのメッセージは、アンチスパムス キャンの対象にできます。また、各送信者から受け入れるメッセージの数をス ロットリングすることもできます。信頼性の最も低い電子メール送信者に対して は、設定に基づいて接続を拒否したり、その送信者からのメッセージをドロップ したりできます。

IronPort アプライアンスの提供する独自の二層スパム対策により、高性能で今ま でにない柔軟性を備えた、企業の電子メール ゲートウェイ管理および保護が可 能になります。

この章は、次の内容で構成されています。

- 「アンチスパムの概要」(P.8-260)
- 「IronPort Anti-Spam フィルタリング」(P.8-264)
- 「IronPort Intelligent Multi-Scan フィルタリング」(P.8-271)

- 「アンチスパム ルールのアップデートの設定」(P.8-275)
- 「アンチスパムの受信者別ポリシーの設定」(P.8-276)
- 「着信リレー」(P.8-288)

# アンチスパムの概要

IronPort アプライアンスでは、IronPort Anti-Spam エンジンと IronPort Intelligent Multi-Scan の 2 つのアンチスパム ソリューションを提供しています。 IronPort アプライアンスでこれらのソリューションのライセンスを許諾し、イ ネーブルにすることはできますが、同じポリシーに対して両方をイネーブルには できません。電子メール セキュリティ マネージャを使用すると、異なるユーザ のグループに対して異なるアンチスパム ソリューションをすばやく簡単に指定 できます。

# アンチスパム スキャンのイネーブル化

System Setup Wizard (または CLI の systemsetup コマンド)を使用すると、 IronPort Intelligent Multi-Scan と IronPort Anti-Spam エンジンのいずれかをイ ネーブルにするオプションが示されます。システム セットアップの間に両方を イネーブルにはできませんが、システム セットアップの完了後に [Security Services] メニューを使用して、選択しなかったアンチスパム ソリューションを イネーブルにすることはできます。システム セットアップでは、陽性および陽 性と疑わしいスパムに対処する IronPort スパム検疫を必要に応じてイネーブル にすることができます。

IronPort スパム検疫エンジンを初めてイネーブルにするときは(システム セットアップ時または後刻)、ライセンス契約書を読んで承諾してください。

# 図 8-1 アンチスパム エンジン: システム セットアップ時に選択 Anti-Spam SenderBase Reputation Filtering access to your email infrastructure based on senders' trustworthiness as determined by their SenderBase Reputation Score (SRS). More about SBRS... Image: SenderBase Reputation Filtering Anti-Spam Scanning Select the anti-spam engine to use for the default incoming mail policy: Image: The SenderBase Reputation Filtering Construct Spam Scanning Default Information Filtering Image: Select the anti-spam engine to use for the default incoming mail policy: Image: The SenderBase Reputation Filtering Image: Select the anti-Spam Image: Select the anti-Spam Image: Select the anti-Spam Image: SenderBase Reputation Filtering Image: Select the anti-Spam Image: Select the anti-Spam Image: SenderBase: SenderBase:

Cisco IronPort AsyncOS 7.3 for Email コンフィギュレーション ガイド

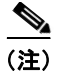

アンチスパム スキャンの適用方法および適用条件については、「電子メール パイ プラインとセキュリティ サービス」(P.4-99) を参照してください。

システムのセットアップが終了すれば、[Mail Policies] > [Incoming Mail Policies] ページから着信メール ポリシー用のアンチスパム スキャン ソリュー ションを設定できます(発信メール ポリシーでは、通常は、アンチスパム ス キャンをディセーブルにします)。単一のポリシーについてアンチスパム スキャ ンをディセーブルにすることもできます。

この例では、デフォルト メール ポリシーおよび「Partners」ポリシーで IronPort Anti-Spam スキャン エンジンを使用して、陽性および陽性と疑わしいスパムを 検疫しています。

#### 図 8-2 メール ポリシー:受信者ごとのアンチスパム エンジン Incoming Mail Policies

| Find Policies |                |                                                                     |                                                                              |                 |                        |        |
|---------------|----------------|---------------------------------------------------------------------|------------------------------------------------------------------------------|-----------------|------------------------|--------|
|               | Email Address: |                                                                     | Recipient Find Policies     Sender                                           |                 |                        |        |
| Policie       | Policies       |                                                                     |                                                                              |                 |                        |        |
| Add           | Policy         |                                                                     |                                                                              |                 |                        |        |
| Order         | Policy Name    | Anti-Spam                                                           | Anti-Virus                                                                   | Content Filters | Virus Outbreak Filters | Delete |
| 1             | Partners       | (use default)                                                       | (use default)                                                                | (use default)   | (use default)          | ŵ      |
|               | Default Policy | IronPort Anti-Spam<br>Positive: Quarantine<br>Suspected: Quarantine | Sophos<br>Encrypted: Deliver<br>Unscannable: Deliver<br>Virus Positive: Drop | Disabled        | Enabled                |        |

Key: Default Custom Disabled

IronPort Intelligent Multi-Scan を使用して不要なマーケティング メッセージを スキャンするように Partners ポリシーを変更するには、[Partners] 行に対応する [Anti-Spam] 列のエントリ(「use default」)をクリックします。

スキャン エンジンとして IronPort Intelligent Multi-Scan を選択し、[Yes] を選択 して不要なマーケティング メッセージの検出をイネーブルにします。不要な マーケティング メッセージの検出には、デフォルト設定値を使用します。 図 8-3 に、IronPort Intelligent Multi-Scan と不要なマーケティング メッセージ の検出がイネーブルにされたポリシーを示します。

| 8-3 メール                                       | ポリシー : IronPort Intelligent Multi-Scan のイネーブ                                                                                                    |
|-----------------------------------------------|----------------------------------------------------------------------------------------------------|
| iti-Spam Settings                             |                                                                                                    |
| Policy:                                       | Test                                                                                                    |
| Enable Anti-Spam Scanning<br>for This Policy: | Use Settings from Default Policy (IronPort Anti-Spam) Use IronPort Anti-Spam service Use IronPort Intelligent Multi-Scan Spam scanning built on IronPort Anti-Spam. Disabled |
| Positively-Identified Spam Settings           |                                                                                                    |
| Apply This Action to Message:                 | Deliver 💌<br>Send to Alternate Host (optional):                                                                                                    |
| Add Text to Subject:                          | Prepend 💌 [SPAM]                                                                                                    |
| Advanced                                      | Optional settings for custom header and message delivery.                                                                                                    |
| Suspected Spam Settings                       |                                                                                                    |
| Enable Suspected Spam Scanning:               | No 📀 Yes                                                                                                    |
| Apply This Action to Message:                 | Deliver 💌<br>Send to Alternate Host (optional):                                                                                                    |
| Add Text to Subject:                          | Prepend 💌 [SUSPECTED SPAM]                                                                                                    |
| Advanced                                      | Optional settings for custom header and message delivery.                                                                                                    |
| Marketing Email Settings                      |                                                                                                    |
| Enable Marketing Email Scanning:              | O No 🕐 Yes                                                                                                    |
| Apply This Action to Message:                 | Deliver 💌<br>Send to Alternate Host (optional):                                                                                                    |
| Add Text to Subject:                          | Prepend V [MARKETING]                                                                                                    |
| Advanced                                      | Optional settings for custom header and message delivery.                                                                                                    |

変更の送信と確定後のメール ポリシーは次のようになります。

#### 図 8-4 メール ポリシー : Intelligent Multi-Scan がイネーブルにされたポリ シー

**Incoming Mail Policies** 

| Find P         | Find Policies  |                                                                                                    |                                               |                 |                        |        |
|----------------|----------------|----------------------------------------------------------------------------------------------------|-----------------------------------------------|-----------------|------------------------|--------|
| Email Address: |                |                                                                                                    | <ul> <li>Recipient</li> <li>Sender</li> </ul> | Find Policies   |                        |        |
| Policie        | ·s             |                                                                                                    |                                               |                 |                        |        |
| Add F          | olicy          |                                                                                                    |                                               |                 |                        |        |
| Order          | Policy Name    | Anti-Spam                                                                                                 | Anti-Virus                                    | Content Filters | Virus Outbreak Filters | Delete |
| 1              | Partners       | IronPort Intelligent Multi-Scan<br>Positive: Deliver<br>Suspected: Deliver<br>Marketing Messages: Deliver | (use default)                                 | (use default)   | (use default)          | Ŵ      |
|                | Default Policy | IronPort Anti-Spam<br>Positive: Deliver<br>Suspected: Deliver<br>Marketing Messages: Disabled             | Not Available                                 | Disabled        | Not Available          |        |

Key: Default Custom Disabled

# アンチスパム スキャン エンジンの設定値

各アンチスパム ソリューションには、一連の設定値が関連付けられています。 これらの設定値は、対応するエンジンだけに適用される設定で、[Security Services] メニューの [IronPort Anti-Spam] ページと [IronPort Intelligent Multi-Scan] ページおよび着信と発信のメール ポリシーのアンチスパム設定値 ページで使用可能です。スキャン ソリューション固有の設定値については、対 応する項で説明します。[IronPort Anti-Spam] ページおよび [IronPort Intelligent Multi-Scan] ページには、最新のアップデート日時を持つアンチスパム ルールの リストも表示されます。

グローバル アンチスパム設定値を設定するときの詳細については、次の資料を 参照してください。

- 「IronPort Anti-Spam のイネーブル化とグローバル設定値の設定」(P.8-267) および
- 「IronPort Intelligent Multi-Scan のイネーブル化とグローバル設定値の設定」 (P.8-272)

受信者ごとの設定を原則とするアンチスパムスキャン設定の詳細については、 「アンチスパムの受信者別ポリシーの設定」(P.8-276)を参照してください。

# アンチスパム スキャンと IronPort アプライアンスによって 生成されるメッセージ

IronPort では、IronPort アプライアンスから電子メール アラート、スケジュール 済みレポート、およびその他の自動化されたメッセージを受信する受信者の場合 は、アンチスパム スキャンをバイパスする着信メール ポリシーに入れるよう推 奨しています。これらのメッセージは、企業のメール ストリームでは通常見つ かることのない、スパム発信元と関連性のある URL やその他の情報を含むた め、これらのメッセージには、スパムとマークされることがあります。または、 IronPort アプライアンスのためにメールの送信元の IP アドレスをホスト アクセ ステーブルの「WHITELIST」ポリシーに追加することもできます(「送信者グ ループへの送信者の追加」(P.5-153)を参照)。詳細については、認可された IronPort アプライアンス サポート センターにお問い合わせください。

# IronPort Anti-Spam フィルタリング

IronPort アプライアンスには、統合された IronPort Anti-Spam スキャン エンジ ン用の 30 日間のライセンスが含まれています。

# IronPort Anti-Spam および CASE の概要

IronPort Anti-Spam フィルタリングは、Context Adaptive Scanning Engine (CASE)<sup>TM</sup>に基づいており、次の目的のために電子メールと Web 評価情報を組 み合わせる、1 層めのアンチスパム スキャン エンジンです。

- 最大限多様な電子メール脅威の排除:スパム、フィッシング、ゾンビベースの攻撃、および他の「混合された」脅威を検出します。
- 最大限の精度の実現:SenderBase 評価サービスからの電子メールとWeb 評価に基づくアンチスパムルール。
- 扱いやすさ:ハードウェアコストおよび管理コストの低減を背景とします。
- 業界トップクラスの性能の実現: CASE では、ダイナミックな初期終了基準およびオフボックスネットワーク見積もりを使用して、きわめて優れた性能を実現できます。
- インターナショナル ユーザのニーズに対応: IronPort Anti-Spam は、世界 的に業界トップ クラスの性能を発揮するように調整されています。

## 最大限多様な脅威防止

CASE では、コンテンツ分析、電子メール評価、および Web 評価を組み合わせて、最大限多様な脅威防止要因を収集します。

IronPort Anti-Spam は、できるだけ多様な電子メール脅威を徹底的に検出するように設計されています。IronPort Anti-Spam では、スパム、フィッシング、ゾンビ攻撃などの既知のあらゆる脅威に対応するだけでなく、「419」詐欺など検出が難しく、少量で、短期間の電子メール脅威にも対応します。さらに、IronPort Anti-Spam では、ダウンロード URL または実行ファイルを介して不正なコンテンツを配布するスパム攻撃など、新しい脅威や混合された脅威を識別します。

IronPort Anti-Spam では、これらの脅威を識別するために、業界随一の網羅性を 持つ脅威検出方式を使用し、メッセージのコンテキスト全体、つまりメッセージ の内容、メッセージの構築方式、送信者の評価、メッセージでアドバタイズされ ている Web サイトの評価などを調べます。IronPort Anti-Spam だけが、電子 メールと Web の評価データを組み合わせ、世界有数の規模を誇る電子メールお よび Web トラフィックのモニタリング ネットワークである SenderBase の検出 力を最大限活用して、新しい攻撃が開始され次第その攻撃を検出します。

(注)

ローカル MX/MTA からのメールを受信するよう IronPort アプライアンスを設定 している場合は、送信者の IP アドレスをマスクする可能性のあるアップスト リーム ホストを指定する必要があります。詳細については、「着信リレー」 (P.8-288) を参照してください。

## 最小限の false positive 率

IronPort Anti-Spam および IronPort ウイルス感染フィルタでは、特許出願中の Context Adaptive Scanning Engine (CASE)<sup>TM</sup> を利用しています。CASE で は、4 つの次元にまたがる 100,000 個以上のメッセージ属性を分析することによ り、めざましい精度と性能の向上を実現しています。

- **ステップ1** 電子メール評価:このメッセージの送信者は*誰か*。
- **ステップ2** メッセージの内容:このメッセージに含まれている内容は*何か*。
- **ステップ3** メッセージ構造:このメッセージは*どのように*構築されているか。
- **ステップ 4** Web 評価:遷移先はどこか。

CASEでは、多次元的な関係を分析することにより、優れた精度を維持しなが ら、多様な脅威を検出できます。たとえば、正規金融機関から送信されたと断言 する内容を持ちながら、消費者向けのブロードバンドネットワークに属してい る IP アドレスから送信されたメッセージや、ゾンビ PC によってホストされて いる URL を含むメッセージは、疑わしいメッセージであると見なされます。こ れとは対照的に、肯定的な評価が与えられている製薬会社からのメッセージは、 スパムとの関連性が強い単語を含んでいたとしても、スパムであるとタグ付けさ れません。

## 業界トップ水準の性能

CASE では、次の機能を組み合わせることにより、正確な判定が迅速に実行されます。

- 単一パスによる複数脅威のスキャン
- 動的な「初期終了」システム

システム性能は、IronPort 固有の「初期終了」システムを使用して最適化さ れます。IronPort では、ルールの精度と計算コストに基づいてルールの適用 順序を決定する、独自のアルゴリズムを開発しました。コストが低い一方で 正確性の高いルールから実行していき、判定が出た時点でそれ以降のルール は不要になります。この方式によってシステムのスループットが向上される ため、大企業のニーズを満たす製品が実現されます。反対に、高効率なエン ジンは低コスト ハードウェアへの実装を可能にしているため、IronPort のセ キュリティ サービスはローエンドのお客様にとって魅力的です。

オフボックス ネットワーク見積もり

## インターナショナル ユーザ

IronPort Anti-Spam は、業界トップ クラスの性能をワールドワイドで発揮する ように調整されています。ロケール固有でありコンテンツに依存する脅威検出技 術に加え、リージョナル ルール プロファイルを使用することによって、特定の リージョン向けにアンチスパム スキャンを最適化できます。アンチスパム エン ジンには、リージョナル ルール プロファイルが含まれています。リージョナル ルール プロファイルでは、リージョナル ベースでスパムをターゲットにします。 たとえば、中国および台湾で受信するスパムでは、繁体字および簡体字の割合が 高くなります。中国語のリージョナル ルールは、このタイプのスパムに合わせ て最適化されています。主に中国本土、台湾、および香港向けのメールを受信す るのであれば、中国語のリージョナル ルール プロファイルを使用することを、 強く推奨します。リージョナル ルール プロファイルは、[Security Services] > [IronPort Anti-Spam] からイネーブルにできます。

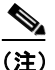

) リージョナル ルール プロファイルでは特定のリージョンに合わせてアン チスパム エンジンが最適化されるため、他のタイプのスパムについては 検出率の低下を招くおそれがあります。したがって、指定したリージョ ンから大量の電子メールを受信する場合に限り、この機能をイネーブル にすることを推奨します。

IronPort Anti-Spam では、南北アメリカ大陸、ヨーロッパ、およびアジアに散在 している、125,000 を超える ISP、大学、および企業から提供された、地球規模 において代表的な電子メールと Web のコンテンツ不可知データを活用していま す。サンパウロ、北京、およびロンドンに中枢機能を置く Threat Operations Center が世界的活動のために設置されています。さらに、中国語、日本語、韓 国語、ポルトガル語、およびスペイン語を含む 32 の言語からの専門家たちが加 わっています。

# IronPort Anti-Spam のイネーブル化とグローバル設定値の 設定

## 概要

IronPort Anti-Spam のイネーブル化とグローバル設定値の変更には、[Security Services] > [IronPort Anti-Spam] ページと [Security Services] > [Service Updates] ページ (GUI) または antispamconfig コマンドと updateconfig コマ ンド (CLI) を使用します。次のグローバル設定値が設定されます。

- アプライアンスの IronPort Anti-Spam をグローバルでイネーブルにします。
- IronPort Anti-Spam でスキャンするメッセージの最大サイズを設定します。
- メッセージをスキャンするときにタイムアウトを待機する時間の長さを入力 します。

大部分のユーザでは、スキャンする最大メッセージ サイズもタイムアウト 値も変更する必要がありません。ただし、最大メッセージ サイズ設定を小 さくすると、アプライアンスのスループットを最適化できます。

- IronPort Anti-Spam ルールのアップデートを取得するためのプロキシサー バを定義し、必要に応じてイネーブルにします([Security Services]> [Service Updates])。ルールのアップデートを取得するためのプロキシサー バを定義する場合は、必要に応じて、プロキシサーバに接続するための認 証済みユーザ名、パスワード、および特定のポートを設定できます。
- IronPort Anti-Spam ルールのアップデートを受信するダウンロード サーバ を定義し、必要に応じてイネーブルにします([Security Services]> [Service Updates])。
- IronPort Anti-Spam ルールの自動アップデートの受信をイネーブルまたは ディセーブルにし、アップデート間隔も指定します。

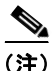

プロキシサーバのセットアップは、[Security Services] > [Service Updates] ページから行うことができます。プロキシサーバの指定方法の詳細については、 「[Service Updates] ページ」(P.15-487)を参照してください。これで、プロキシ サーバがグローバルになったため、プロキシサーバを使用するように設定され ているすべてのサービスで同じプロキシサーバが使用されます。

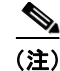

GUIの System Setup Wizard (または CLIの systemsetup コマンド)で IronPort Anti-Spam をイネーブルにすることを選択した場合は、グローバル設定 値のデフォルト値を使用し、デフォルト着信メール ポリシーに対してイネーブ ルになります。

# 評価キー

IronPort アプライアンスには、IronPort Anti-Spam ソフトウェアの 30 日間有効 な評価キーが付属しています。このキーは、System Setup Wizard または [Security Services] > [IronPort Anti-Spam] ページ (GUI) か、systemsetup コ マンドまたは antispamconfig コマンド (CLI) で、ライセンス契約書を受諾し て初めてイネーブルになります。デフォルトでは、ライセンス契約書に同意する と、デフォルト着信メール ポリシーに対して IronPort Anti-Spam がイネーブル になります。設定した管理者アドレス(「手順2:[System]」(P.3-54)を参照) に対して、IronPort Anti-Spam のライセンスの期限が 30 日後に切れることを通 知するアラートの送信も行われます。アラートは、期限切れの30、15、5、およ び0日前に送信されます。30日間の評価期間後もこの機能をイネーブルにする 場合の詳細については、IronPort の営業担当者にお問い合わせください。残りの 評価期間は、[System Administration] > [Feature Keys] ページを表示するか、ま たは featurekey コマンドを発行することによって確認できます(詳細について は、『Cisco IronPort AsyncOS for Email Daily Management Guide』の 「Common Administrative Tasks」にある機能キーの使用に関する項を参照して ください)。

図 8-5 に、[Security Services] > [IronPort Anti-Spam] ページで設定するグロー バル設定値を示します。

| 4 8-5 IronPort Anti-Spam 0          | クローバル設定値:編集          |  |  |  |
|-------------------------------------|----------------------|--|--|--|
| ronPort Anti-Spam Global Settings   |                      |  |  |  |
| IronPort Anti-Spam Scanning         | : Enabled            |  |  |  |
| Maximum Message Size to Scan        | : 131072 bytes       |  |  |  |
| Timeout for Scanning Single Message | : 1m                 |  |  |  |
| Regional Scanning                   | : Off                |  |  |  |
|                                     | Edit Global Settings |  |  |  |

IronPort Anti-Spam をイネーブルにするには、次の手順を実行します。

**ステップ1** System Setup Wizard で IronPort Anti-Spam をイネーブルにしなかった場合は、 [Security Services] > [IronPort Anti-Spam] を選択します。

#### Cisco IronPort AsyncOS 7.3 for Email コンフィギュレーション ガイド

**ステップ 2** [Enable] をクリックします。

ライセンス契約書ページが表示されます。

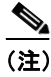

**主**) ライセンス契約に合意しない場合、IronPort Anti-Spam はアプライアン スでイネーブルになりません。

**ステップ3** ページの下部までスクロールし、[Accept] をクリックしてライセンス契約に合意します。

図 8-6 とほぼ同じページが表示されます。

- **ステップ 4** [Edit Global Settings] をクリックします。
- **ステップ 5** [Enable IronPort Anti-Spam scanning] の横のボックスをオンにします。

このボックスをオンにすると、アプライアンスの機能がグローバルにイネー ブルになります。ただし、メールポリシーの受信者ごとの設定値をイネー ブルにする必要は、引き続きあります。詳細については、「アンチスパムの 受信者別ポリシーの設定」(P.8-276)を参照してください。

**ステップ 6** IronPort Anti-Spam で*スキャンする最大メッセージ*サイズの値を選択します。

デフォルト値は 128 Kb です。このサイズより大きいメッセージは、 IronPort Anti-Spam によってスキャンされず、 X-IronPort-Anti-Spam-Filtered: true というヘッダーはメッセージに追 加されません。

- ステップ7 メッセージをスキャンするときにタイムアウトを待機する秒数を入力します。 秒数を指定する場合は、1~120の整数を入力します。デフォルト値は 60 秒です。
- ステップ8 リージョナルスキャンをイネーブルまたはディセーブルにします。リージョナル スキャンでは、特定のリージョン用に IronPort Anti-Spam スキャンが最適化さ れます。この機能では特定のリージョンに合わせてアンチスパム エンジンが最 適化されるため、他のタイプのスパムについては検出率の低下を招くおそれがあ ります。したがって、指定したリージョンから大量の電子メールを受信する場合 に限り、この機能をイネーブルにすることを推奨します。リージョナル スキャ ンの詳細については、「インターナショナル ユーザ」(P.8-266)を参照してくだ さい。
- ステップ9 変更を送信して確定します。

[Security Services] > [IronPort Anti-Spam] ページがリフレッシュされて、 前の手順で選択した値が表示されます。

#### 図 8-6 IronPort Anti-Spam のグローバル設定値 IronPort Anti-Spam

| IronPort Anti-Spam Overview          |                      |  |
|--------------------------------------|----------------------|--|
| IronPort Anti-Spam Scanning:         | Enabled              |  |
| Maximum Message Size to Scan:        | 131072 bytes         |  |
| Timeout for Scanning Single Message: | 60 seconds           |  |
| Regional Scanning:                   | Off                  |  |
|                                      | Edit Global Settings |  |

| Rule Updates (Last download attempt made on: 03 Apr 2007 21:06 (GMT)) |                         |                                 |  |  |
|-----------------------------------------------------------------------|-------------------------|---------------------------------|--|--|
| Rule Type                                                             | Last Update             | Current Version                 |  |  |
| CASE Core Files                                                       | 03 Apr 2007 21:06 (GMT) | 1.1.7-008                       |  |  |
| Structural Rules                                                      | 03 Apr 2007 21:06 (GMT) | 1.1.7-005-20070402_170501       |  |  |
| Content Rules                                                         | 03 Apr 2007 21:06 (GMT) | 20070403_205114                 |  |  |
| Content Rules Update                                                  | 03 Apr 2007 21:06 (GMT) | 20070403_210501                 |  |  |
| CASE Utilities                                                        | 03 Apr 2007 21:01 (GMT) | 1.1.7-008                       |  |  |
| Web Reputation DB                                                     | 03 Apr 2007 21:06 (GMT) | 20070402_201000                 |  |  |
| Web Reputation Rules                                                  | 03 Apr 2007 21:06 (GMT) | 20070402_201000-20070403_210000 |  |  |
|                                                                       |                         | Update Now                      |  |  |

# その他の手順

IronPort Anti-Spam をイネーブルにすると、SenderBase 評価スコアに基づいて 接続を拒否していない場合であっても、SenderBase 評価サービスのスコアリン グがイネーブルになります。SBRS のイネーブル化の詳細については、 「SenderBase 評価フィルタの実装」(P.7-250) を参照してください。

# IronPort Intelligent Multi-Scan フィルタリング

IronPort Intelligent Multi-Scan では、IronPort Anti-Spam などの複数のアンチス パム スキャン エンジンを組み込むことにより、インテリジェントな多層アンチ スパム ソリューションを実現しています。この方式により、false positive 率を 上昇させることなく、判定の精度が向上されて、検出されるスパムの量が増加し ます。

IronPort Intelligent Multi-Scan によってメッセージを処理する場合は、まず、 サードパーティ製アンチスパム エンジンを使用してスキャンされます。次に、 メッセージおよびサードパーティ製エンジンによる判定が IronPort Anti-Spam に渡されて、最終判定が下されます。IronPort Anti-Spam 自体によるスキャンの 実行後に統合されたマルチスキャン評点が AsyncOS に返されます。サードパー ティ製スキャン エンジンと IronPort Anti-Spam の長所を組み合わせることに よって、IronPort Anti-Spam の持つ低い false positive 率を維持しながら、検出 するスパムの数が増えます。

IronPort Intelligent Multi-Scan で使用されるスキャン エンジンの順序は設定で きません。IronPort Anti-Spam は、常に最後にメッセージをスキャンするエンジ ンであり、サードパーティ製エンジンによってスパムであると判定されたメッ セージを IronPort Intelligent Multi-Scan がスキップすることはありません。

**IronPort Intelligent Multi-Scan** を使用すると、システムのスループットが低下する場合があります。詳細については、**IronPort** サポート担当者にお問い合わせください。

この機能は、C100 アプライアンス以外のすべての C-Series アプライアンスおよび X-Series アプライアンスでサポートされています。

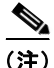

Intelligent Multi-Scan 機能キーによって、アプライアンスで IronPort Anti-Spam もイネーブルになります。その結果、メール ポリシーで IronPort Intelligent MultiScan または IronPort Anti-Spam のいずれかをイネーブルにできるようにな ります。

# IronPort Intelligent Multi-Scan のイネーブル化とグロー バル設定値の設定

## 概要

IronPort Intelligent Multi-Scan のイネーブル化とグローバル設定値の変更には、 [Security Services] > [IronPort Intelligent Multi-Scan] ページと [Security Services] > [Service Updates] ページ (GUI) または antispamconfig コマンドと updateconfig コマンド (CLI) を使用します。次のグローバル設定値が設定さ れます。

- アプライアンスでグローバルに IronPort Intelligent Multi-Scan をイネーブル にします。
- IronPort Intelligent Multi-Scan でスキャンするメッセージの最大サイズを設定します。
- メッセージをスキャンするときにタイムアウトを待機する時間の長さを入力 します。

大部分のユーザでは、スキャンする最大メッセージサイズもタイムアウト 値も変更する必要がありません。ただし、最大メッセージサイズ設定を小 さくすると、アプライアンスのスループットを最適化できます。

- IronPort Intelligent Multi-Scan ルールのアップデートを取得するためのプロ キシサーバを定義し、必要に応じてイネーブルにします([Security Services] > [Service Updates])。ルールのアップデートを取得するためのプ ロキシサーバを定義する場合は、必要に応じて、プロキシサーバに接続す るための認証済みユーザ名、パスワード、および特定のポートを設定できま す。
- IronPort Intelligent Multi-Scan ルールのアップデートを受信するダウンロードサーバを定義し、必要に応じてイネーブルにします([Security Services] > [Service Updates])。
- IronPort Intelligent Multi-Scan ルールの自動アップデートの受信をイネーブ ルまたはディセーブルにし、アップデート間隔も指定します。

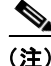

プロキシ サーバのセットアップは、[Security Services] > [Service Updates] ページから行うことができます。プロキシ サーバの指定方法の詳細については、 「[Service Updates] ページ」(P.15-487)を参照してください。これで、プロキシ サーバがグローバルになったため、プロキシ サーバを使用するように設定され ているすべてのサービスで同じプロキシ サーバが使用されます。

GUI の System Setup Wizard (または CLI の systemsetup コマンド) で IronPort Intelligent Multi-Scan をイネーブルにすることを選択した場合は、グ ローバル設定値のデフォルト値を使用し、デフォルト着信メール ポリシーに対 してイネーブルになります。

図 8-7 に、[Security Services] > [IronPort Intelligent Multi-Scan] ページで設定 するグローバル設定値を示します。

#### 図 8-7 IronPort Intelligent Multi-Scan のグローバル設定値:編集

| ironPort Intelligent Multi-Scan Overview |                      |  |  |
|------------------------------------------|----------------------|--|--|
| IronPort Intelligent Multi-Scan:         | Enabled              |  |  |
| Maximum Message Size to Scan:            | 131072 bytes         |  |  |
| Timeout for Scanning Single Message:     | 60 seconds           |  |  |
|                                          | Edit Global Settings |  |  |

IronPort Intelligent Multi-Scan をイネーブルにするには、次の手順を実行します。

- **ステップ1** System Setup Wizard で IronPort Intelligent Multi-Scan をイネーブルにしなかった場合は、[Security Services] > [IronPort Intelligent Multi-Scan] を選択します。
- **ステップ 2** [Enable] をクリックします。

ライセンス契約書ページが表示されます。

- (注) ライセンス契約書を受諾しなければ、IronPort Intelligent Multi-Scan は アプライアンスでイネーブルにされません。
- **ステップ3** ページの下部までスクロールし、[Accept] をクリックしてライセンス契約に合意します。

図 8-8 とほぼ同じページが表示されます。

**ステップ 4** [Edit Global Settings] をクリックします。

**ステップ 5** [Enable IronPort Intelligent Multi-Scan] の横のボックスをオンにします。

このボックスをオンにすると、アプライアンスの機能がグローバルにイネー ブルになります。ただし、メールポリシーの受信者ごとの設定値をイネー ブルにする必要は、引き続きあります。詳細については、「アンチスパムの 受信者別ポリシーの設定」(P.8-276)を参照してください。

**ステップ 6** IronPort Intelligent Multi-Scan で*スキャンする最大メッセージ*サイズの値を選 択します。

> デフォルト値は 128 Kb です。このサイズより大きいメッセージは、 IronPort Intelligent Multi-Scan によってスキャンされません。

**ステップ 7** メッセージをスキャンするときにタイムアウトを待機する秒数を入力します。

秒数を指定する場合は、1~120の整数を入力します。デフォルト値は 60 秒です。

ステップ8 変更を送信して確定します。

[Security Services] > [IronPort Intelligent Multi-Scan] ページがリフレッシュ されて、前の手順で選択した値が表示されます。

#### 図 8-8 IronPort Intelligent Multi-Scan のグローバル設定値 IronPort Intelligent Multi-Scan

| IronPort Intelligent Multi-Scan Overview |       |              |                                 |                      |
|------------------------------------------|-------|--------------|---------------------------------|----------------------|
| IronPort Intelligent Multi-Scan:         |       | Enabled      |                                 |                      |
| Maximum Message Size to S                | Scan: | 131072 bytes |                                 |                      |
| Timeout for Scanning Single Mes          | sage: | 60 seconds   |                                 |                      |
|                                          |       |              |                                 | Edit Global Settings |
| Rule Updates (Last download attempt      | made  | on: Never)   |                                 |                      |
| Rule Type                                | Last  | t Update     | Current Version                 |                      |
| CASE Core Files                          | Bas   | e Version    | 2.7.1-005                       |                      |
| Structural Rules                         | Bas   | e Version    | 2.7.1-005-20090511_160603       |                      |
| CASE Utilities                           | Bas   | e Version    | 2.7.1-005                       |                      |
| Web Reputation DB                        | Nev   | er Updated   | 20050725_000000                 |                      |
| Web Reputation Rules                     | Nev   | er Updated   | 20050725_000000-20050725_000000 |                      |
|                                          |       |              |                                 | Update Now           |

## その他の手順

IronPort Intelligent Multi-Scan をイネーブルにすると、SenderBase 評価スコア に基づいて接続を拒否していない場合であっても、SenderBase 評価サービスの スコアリングがイネーブルになります。SBRS のイネーブル化の詳細について は、「SenderBase 評価フィルタの実装」(P.7-250)を参照してください。

# アンチスパム ルールのアップデートの設定

IronPort Anti-Spam および IronPort Intelligent Multi-Scan のルールは、デフォ ルトでは、IronPort のアップデート サーバから取得されます。アップデート用 のローカル サーバ、アップデートの取得に使用するプロキシ サーバ、ルールの アップデートを確認するかどうかおよび確認する頻度を指定できます。アンチス パム ソリューションのアップデートを設定するには、[Security Services] > [Service Updates] ページの [Edit Update Settings] をクリックします。

詳細については、「サービスのアップデート」(P.15-486)を参照してください。

# IronPort Anti-Spam ルールのアップデートを取得するプロキシ サーバの イネーブル化

IronPort アプライアンスは、IronPort のアップデート サーバに直接接続して、ア ンチスパム ルールのアップデートを受け取るように設定されます。この接続は、 ポート 80 の HTTP によって確立され、コンテンツは暗号化されます。ファイア ウォールでこのポートを開くことを避ける場合は、アップデートされたルールを アプライアンスで受け取ることができる、プロキシ サーバおよび具体的なポー トを定義できます。

プロキシ サーバを使用する場合は、任意で認証およびポートを指定できます。

プロキシ サーバが定義されている場合、IronPort Anti-Spam および IronPort Intelligent Multi-Scan では、そのプロキシ サーバを自動的に使用します。他の すべてのサービス アップデート(ウイルス感染フィルタ、Sophos Anti-Virus な ど)についてプロキシ サーバをディセーブルにしないで、アンチスパム ソ リューションについてプロキシ サーバをオフにする方法はありません。

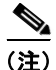

プロキシ サーバを定義すると、プロキシ サーバを使用するように設定されてい るすべてのサービス アップデートで、そのプロキシ サーバが自動的に使用され ます。

プロキシ サーバの定義の詳細については、「HTTP プロキシ サーバの指定(任意)」(P.15-493)を参照してください。

# モニタリング ルールのアップデート

ライセンス契約を受諾すると、最新の IronPort Anti-Spam ルールおよび IronPort Intelligent Multi-Scan ルールのアップデートが [Security Services] メ ニュー (GUI) および antispamstatus コマンド (CLI) の対応するページにリ ストされます。

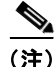

アップデートが実行されていないか、サーバが設定されていない場合は、 「Never Updated」という文字列が表示されます。

図 8-9

#### [Security Services] > [IronPort Anti-Spam] ページの [Rules Updates] セクション : GUI

| Rule Updates (Last download attempt made on: 12 Sep 2005 21:43 GMT ) |                       |                                 |  |
|----------------------------------------------------------------------|-----------------------|---------------------------------|--|
| Rule Type                                                            | Last Update           | Current Version                 |  |
| CASE Core Files                                                      | Never Updated         | 1.0.0-202                       |  |
| Anti-Spam Rules                                                      | Never Updated         | 1.0.0-203-BETA-20050908_200919  |  |
| CASE Utilities                                                       | Never Updated         | 1.0.0-105                       |  |
| URL Database                                                         | 12 Sep 2005 05:39 GMT | 20050908_184000                 |  |
| URL Database Delta                                                   | 12 Sep 2005 21:42 GMT | 20050908_184000-20050912_144000 |  |
|                                                                      |                       | Update Now                      |  |

# アンチスパムの受信者別ポリシーの設定

IronPort Anti-Spam ソリューションおよび IronPort Intelligent Multi-Scan ソ リューションでは、電子メール セキュリティ マネージャ機能を使用して設定す るポリシー (コンフィギュレーション オプション) に基づいて、着信 (および 発信) メール用の電子メールを処理します。IronPort Anti-Spam および IronPort Intelligent Multi-Scan では、フィルタリング モジュールによってメッセージを スキャンすることにより分類します。この分類、言い換えれば*判定*が、後続の配 信アクションのために返されます。判定結果として得られる可能性があるのは、 スパムでない、不要なマーケティング電子メール、陽性と判定されたスパム、ま たは陽性と疑わしいスパムの4つです。スパム陽性と判定されたメッセージ、ス パム陽性と疑わしいメッセージ、または不要なマーケティング メッセージであ ると識別されたメッセージに対するアクションには、次のアクションが含まれま す。

• 陽性または陽性と疑わしいスパムのしきい値の指定。

- 不要なマーケティングメッセージ、陽性と判定されたスパム、または陽性 と疑わしいスパムメッセージに対する全般的なアクションの選択:配信、 ドロップ、バウンス、または検疫。
- mbox 形式のログ ファイルへのメッセージのアーカイブ。スパムであると識別されたメッセージのアーカイブをイネーブルにするには、ログを作成する必要があります。「識別されたメッセージのアーカイブ」(P.8-280)を参照してください。
- スパムまたはマーケティングであると識別されたメッセージの件名ヘッダーの変更。
- 代替宛先メールホストへのメッセージの送信。
- メッセージに対するカスタム X-Header の追加。
- 代替エンベロープ受信者アドレスへのメッセージの送信(たとえば、スパム であると識別されたメッセージを後で調査するために、管理者のメールボッ クスにルーティングできます)。複数受信者メッセージの場合は、単一のコ ピーだけが代替受信者に送信されます。

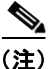

これらのアクションは、相互に排他的ではありません。ユーザのグループのさま ざまな処理ニーズに合わせて、さまざまな着信または発信ポリシーで、これらの アクションを数個またはすべてを、さまざまに組み合わせることができます。同 じポリシーで、陽性と判定されたスパムと陽性と疑わしいスパムを別々に扱うこ とができます。たとえば、陽性と判定されたスパムであるメッセージをドロップ する一方で、陽性と疑わしいスパム メッセージを検疫する必要がある場合があ ります。

IronPort Anti-Spam または IronPort Intelligent Multi-Scan のアクションは、電 子メール セキュリティ マネージャ機能を使用して、[Mail Policies] > [Incoming Mail Policies] または [Outgoing Mail Policies] ページ (GUI) または policyconfig -> antispam コマンド (CLI) から、受信者単位を基本にイネー ブルにします。アンチスパム ソリューションがグローバルでイネーブルになっ てから、作成したメール ポリシーごとに、これらのアクションを個別に設定し ます。異なるメール ポリシーに対して異なるアクションを設定できます。ポリ シーごとにイネーブルにできるアンチスパム ソリューションは 1 つだけです。 同じポリシーでは両方をイネーブルにできません。

8-277

(注)

発信メールのアンチスパム スキャンをイネーブルにするには、関連するホスト アクセス テーブルのアンチスパム設定値、特にプライベート リスナーも確認す る必要があります。詳細については、「メール フロー ポリシー:アクセス ルー ルとパラメータ」(P.5-117)を参照してください。

電子メール セキュリティ マネージャの各行は、異なるポリシーを表します。各 列は、異なるセキュリティ サービスを表します。

| Policies |                |                                                                                                 |                                                                              |                 |                        |        |
|----------|----------------|-------------------------------------------------------------------------------------------------|------------------------------------------------------------------------------|-----------------|------------------------|--------|
| Add F    | Policy         |                                                                                                 |                                                                              |                 |                        |        |
| Order    | Policy Name    | Anti-Spam                                                                                       | Anti-Virus                                                                   | Content Filters | Virus Outbreak Filters | Delete |
| 1        | Sales_Team     | IronPort Anti-Spam<br>Positive: Drop<br>Suspected: Quarantine<br>Marketing Messages: Quarantine | (use default)                                                                | (use default)   | (use default)          | Ŵ      |
| 2        | Engineering    | (use default)                                                                                   | (use default)                                                                | (use default)   | Enabled                | Ŵ      |
|          | Default Policy | IronPort Anti-Spam<br>Positive: Drop<br>Suspected: Quarantine<br>Marketing Messages: Deliver    | Sophos<br>Encrypted: Deliver<br>Unscannable: Deliver<br>Virus Positive: Drop | Disabled        | Enabled                |        |

図 8-10 メール ポリシー:アンチスパム エンジン

Key: Default Custom Disabled

## メール ポリシーのアンチスパム設定値の編集

メール ポリシーのアンチスパム設定値をユーザごとに編集する処理は、ポリ シーが着信メール用であっても、発信メール用であっても、基本的に同じです。

個々のポリシー(デフォルト以外)には、[Use Default] 設定値という追加の フィールドがあります。このフィールドを選択すると、デフォルト メール ポリ シーのすべてのアンチスパム設定値がポリシーに導入されます。

詳細については、「デフォルト ポリシーの編集:アンチスパム設定」(P.6-221) も参照してください。

デフォルト ポリシーなどのメール ポリシーのアンチスパム設定値を編集する手順は、次のとおりです。

**ステップ1** 電子メール セキュリティ マネージャの着信または発信メール ポリシー テーブル の任意の行にある、アンチスパム セキュリティ サービスのリンクをクリックし ます。

図 8-11 に示すようなアンチスパム設定値ページが表示されます。

デフォルト ポリシーの設定を編集するには、デフォルト行のリンクをク リックします。図 8-11 は、具体的なポリシー(デフォルト以外)の設定値 を示します。この画面と図 6-6 (P.6-223)を比較してください。[Use Default] オプションが個々のポリシーに付加されている状態に注意してくだ さい。

**ステップ 2** ポリシーで使用するアンチスパム ソリューションを選択します。

[Disabled] をクリックすると、メール ポリシーのアンチスパム スキャン全体をディセーブルにできます。

**ステップ3** 陽性と判定されたスパム、陽性と疑わしいスパム、および不要なマーケティング メッセージの設定値を設定します。

> 図 8-11 に、編集直前のデフォルトメール ポリシーの IronPort Anti-Spam 設 定値を示します。「陽性と判定されたスパムと陽性と疑わしいスパム」 (P.8-283) および「識別されたメッセージの設定値を設定する際の注意事 項」(P.8-279) を参照してください。

ステップ4 変更を送信して確定します。

[Mail Policies] > [Incoming Mail Policies] または [Outgoing Mail Policies] ページがリフレッシュされて、これまでの手順で選択した値が反映されます。

## 識別されたメッセージの設定値を設定する際の注意事項

#### 陽性および陽性と疑わしいスパムのしきい値

陽性と判定されたスパムおよび陽性と疑わしいスパムのしきい値に対する値を入 力します。スパムしきい値の詳細については、「陽性および陽性と疑わしいスパ ムのしきい値」(P.8-281)を参照してください。

#### 適用するアクション

陽性と判定されたスパム、陽性と疑わしいスパム、または不要なマーケティング メッセージに対する全般的なアクションを配信、ドロップ、バウンス、または検 疫から選択します。

#### 識別されたメッセージのアーカイブ

識別されたメッセージを「アンチスパム アーカイブ」ログにアーカイブできま す。この形式は、mbox 形式のログ ファイルです。詳細については、下の例およ び『*Cisco IronPort AsyncOS for Email Daily Management Guide*』の「Logging」 の章を参照してください。

#### 件名ヘッダーの変更

特定のテキスト文字列を前または後に追加して、識別されたメッセージ上の件名 ヘッダーのテキストを変更することにより、スパムおよび不要なマーケティング メッセージをユーザが識別およびソートしやすくできます。

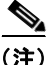

[Modify message subject] フィールドでは、空白は無視されません。このフィー ルドに入力したテキストの後ろまたは前にスペース追加することで、オリジナル のメッセージ件名と、追加テキストを分けることができます(追加テキストをオ リジナルの件名の前に追加する場合は追加テキストの前、オリジナルの件名の後 ろに追加する場合は追加テキストの後ろにスペースを追加します)。たとえば、 前に追加する場合は、末尾に空白をいくつか付けて[SPAM]というテキストを追 加します。

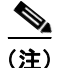

[Add text to message] フィールドでは、US-ASCII 文字だけを使用できます。

#### 識別されたメッセージの代替宛先ホストへの送信

識別されたメッセージを代替宛先メールホストに送信できます。

#### カスタム X-Header の追加

識別されたメッセージにカスタム X-Header を追加できます。

[Yes] をクリックし、ヘッダー名およびテキストを定義します。

#### エンベロープ受信者アドレスの変更

識別されたメッセージを代替エンベロープ受信者アドレスに送信できます。 [Yes] をクリックし、代替アドレスを定義します。 たとえば、スパムであると識別されたメッセージを後で調査するために、管理者 のメールボックスにルーティングできます。複数受信者メッセージの場合は、単 一のコピーだけが代替受信者に送信されます。

図 8-11 メール ポリシー用 IronPort Anti-Spam 設定値 Mail Policies: Anti-Spam

| Anti-Spam Settings                            |                                                                            |
|-----------------------------------------------|----------------------------------------------------------------------------|
| Policy:                                       | Default                                                                    |
| Enable Anti-Spam Scanning                     | Use IronPort Anti-Spam service                                             |
| for this Policy.                              | O Disabled                                                                 |
| Positively-Identified Spam Settings           |                                                                            |
| Apply This Action to Message:                 |                                                                            |
|                                               | Send to Alternate Host (optional):                                         |
| Add Text to Subject:                          | Prepend V [SPAM]                                                           |
| Advanced                                      | Optional settings for custom header and message delivery.                  |
| Suspected Spam Settings                       |                                                                            |
| Enable Suspected Spam Scanning:               | ○ No ● Yes                                                                 |
| Apply This Action to Message:                 | Deliver 💌                                                                  |
|                                               | Send to Alternate Host (optional):                                         |
| Add Text to Subject:                          | Prepend V [SUSPECTED SPAM]                                                 |
| Advanced                                      | Optional settings for custom header and message delivery.                  |
| Marketing Email Settings                      |                                                                            |
| Enable Marketing Email Scanning:              | No 💽 Yes                                                                   |
| Apply This Action to Message:                 | Deliver 💌                                                                  |
|                                               | Send to Alternate Host (optional):                                         |
| Add Text to Subject:                          | Prepend V [MARKETING]                                                      |
| Advanced                                      | Optional settings for custom header and message delivery.                  |
| Spam Thresholds                               |                                                                            |
| Spam is scored on a 1-100 scale. The higher t | the score, the more likely a message is a spam.                            |
| IronPort Anti-Spam:                           | Ouse the Default Thresholds                                                |
|                                               | O Use Custom Settings:                                                     |
|                                               | (50 - 100)                                                                 |
|                                               | Suspected Spam: Score > 50 (minimum 25, cannot exceed positive spam score) |
| Cancel                                        | Submit                                                                     |

# 陽性および陽性と疑わしいスパムのしきい値

メッセージがスパムであるかどうかを評価するときに、IronPort Anti-Spam およ び IronPort Intelligent Multi-Scan では、メッセージの総合スパム評点に達する ために何千ものルールを適用します。精度の高さを維持するために、この両方の アンチスパム ソリューションでは、デフォルトで高いしきい値に設定されてい ます。90 ~ 100 の評点が返されるメッセージは、陽性と判定されたスパムであ ると見なされます。陽性と判定されたスパムのしきい値は、75(最も積極的) ~ 99(最も保守的)で変更できます。アンチスパム ソリューションの設定に組 織のスパム許容度を反映できます。IronPort Anti-Spam および IronPort Intelligent Multi-Scan の両方に、メール ポリシー単位で適用できる、設定可能 な陽性スパムおよび陽性と疑わしいスパムのしきい値が用意されています。これ を利用して、スパムとの類似が見られる一方で、正規のメッセージと共通する特 徴も持つグレイゾーン メッセージを示す、「陽性と疑わしいスパム」という任意 のカテゴリを作成できます。

この新しいカテゴリのしきい値設定を変更して異なる積極度に変更することによ り、陽性と疑わしいスパム範囲に設定した評点未満のすべてのメッセージを、正 規のメッセージであると見なし、陽性と疑わしいしきい値を超えており、陽性し きい値未満のすべてのメッセージを、陽性と疑わしいスパムと見なして、適宜処 理するように設定できます。陽性と疑わしいスパムに対して実行する個別のアク ションを定義することもできます。たとえば、「陽性と判定された」スパムをド ロップする一方で、「陽性と疑わしい」スパムを検疫することができます。

入力する数値が大きいほど、メッセージを陽性と疑わしいスパムであると判定す るために使用される IronPort Anti-Spam ルールのしきい値が高くなります。低 いしきい値をイネーブルにして、その結果「スパムの可能性あり」とマークされ るメッセージの数を増やすには(false positive 率が高くなる可能性あり)、小さ い値を入力します。反対に、確実にスパムメッセージだけをフィルタリング対 象にするには、大きい数値を入力します(一部のスパムを見逃す可能性あり)。 デフォルト値は 50 です。この2 つのカテゴリを使用する一般的な設定について は、「陽性と判定されたスパムと陽性と疑わしいスパム」(P.8-283)を参照して ください。

陽性と疑わしいスパムのしきい値は、IronPort Anti-Spam のメール ポリシーご とに設定されます。

# 陽性と判定されたスパムと陽性と疑わしいスパム

IronPort Anti-Spam および IronPort Intelligent Multi-Scan では、陽性と判定さ れたスパムと陽性と疑わしいスパムが区別されるため(「陽性および陽性と疑わ しいスパムのしきい値」(P.8-281))、次のいずれかの方法でシステムを設定する ことが一般的です。

表 8-1 陽性と判定されたスパムおよび陽性と疑わしいスパムの一般的な設定の 例

| スパム         | 方式 1 のアクション<br>(Aggressive)                | 方式 2 のアクション<br>(Conservative)              |
|-------------|--------------------------------------------|--------------------------------------------|
| 陽性判定        | ドロップ                                       | メッセージの件名に「[Positive<br>Spam]」を追加して配信       |
| 陽性と疑わ<br>しい | メッセージの件名に<br>「[Suspected Spam]」を追加<br>して配信 | メッセージの件名に<br>「[Suspected Spam]」を追加して<br>配信 |

1 番めの設定方式では、陽性と疑わしいスパム メッセージだけにタグを付け、陽 性と判定されたメッセージはドロップされます。管理者およびエンドユーザは、 着信メッセージの件名行を調べて、false positive でないかどうかを確認でき、管 理者は必要に応じて、陽性と疑わしいスパムのしきい値を調整できます。

2 番めの設定方式では、陽性と判定されたスパムおよび陽性と疑わしいスパム は、件名を変更して配信されます。ユーザは、陽性と疑わしいスパムおよび陽性 と判定されたスパムを削除できます。この方式は、1 番めの方式よりも保守的で す。

電子メール セキュリティ マネージャ機能を使用する、受信者ごとを基本とした 積極的なポリシーと保守的なポリシーの混合の詳細については、表 6-6 (P.6-233)を参照してください。

# 不要なマーケティング メッセージの検出

IronPort Anti-Spam および IronPort Intelligent Multi-Scan では、スパムと正規 送信元からの不要なマーケティングメッセージを区別できます。マーケティン グメッセージはスパムと見なされませんが、組織やエンドユーザによっては、 マーケティングメッセージを受信しないことを希望する場合があります。スパ ム同様、不要なマーケティングメッセージを配信、ドロップ、検疫、またはバ ウンスすることを選択できます。メッセージの件名にテキストを追加することに よって、不要なマーケティングメッセージにタグを付け、マーケティングであ ることを識別することもできます。

# IronPort Anti-Spam および Intelligent Multi-Scan によっ て追加されるヘッダー

メール ポリシーで IronPort Anti-Spam スキャンまたは Intelligent Multi-Scan が イネーブルにされている場合、そのポリシーを通過する各メッセージでは、次の ヘッダーがメッセージに追加されます。

X-IronPort-Anti-Spam-Filtered: true

IronPort Anti-Spam または Intelligent Multi-Scan によってフィルタリングされ た各メッセージについては、別のヘッダーも挿入されます。このヘッダーには、 メッセージのスキャンに使用された CASE ルールとエンジンのバージョンを IronPort Support で識別できる情報が含まれています。

```
X-IronPort-Anti-Spam: result
```

IronPort Intelligent Multi-Scan では、サードパーティ製アンチスパム スキャン エンジンからのヘッダーも追加します。

また、電子メール セキュリティ マネージャ機能を使用すると、特定のポリシー に従って陽性と判定されたスパム、陽性と疑わしいスパム、または不要なマーケ ティング メールであると識別されたメッセージであるすべてのメッセージに対 して、さらに追加するカスタム ヘッダーを定義することもできます(「カスタム X-Header の追加」(P.8-280)を参照)。

skip-spamcheck アクションを使用して、特定のメッセージの IronPort Anti-Spam スキャンをスキップさせるメッセージ フィルタも作成できます。詳 細については、『*Cisco IronPort AsyncOS for Email Advanced Configuration Guide*』の「Using Message Filters to Enforce Email Policies」にある「Bypass Anti-Spam System Action」を参照してください。

# 誤って分類されたメッセージの IronPort Systems への報告

分類が誤っていると思われるメッセージを、分析用に IronPort に報告できます。 各メッセージは、専門家チームによってレビューされ、製品の精度と有効性を向 上させるために使用されます。各メッセージは、RFC 822 添付ファイルとして、 次のアドレスに転送してください。

- spam@access.ironport.com: 見逃されたスパムの報告用
- ham@access.ironport.com : false positive の報告用

誤って分類されたメッセージの報告の詳細については、IronPort ナレッジベー スを参照するか、IronPort サポート プロバイダーにお問い合わせください。

# IronPort Anti-Spam のテスト

アプライアンスの IronPort Anti-Spam 設定をすばやくテストする手順は、次の とおりです。

- **ステップ1** メール ポリシーに対して IronPort Anti-Spam をイネーブルにします(上記)。
- **ステップ2** X-Advertisement: spam というヘッダーを含むテスト電子メールをそのメール ポリシーに含まれているユーザに送信します。

テストを目的として、IronPort Anti-Spam では、x-Advertisement: spam と いう形式の X-Header を含むすべてのメッセージをスパムであると見なしま す。このヘッダーを付けて送信したテスト メッセージには、IronPort Anti-Spam によってフラグが設定され、メール ポリシーに対して設定した アクション(「アンチスパムの受信者別ポリシーの設定」(P.8-276))が実行 されることを確認できます。trace コマンドを使用してこのヘッダーを組み 込むか、Telnet プログラムを使用して SMTP コマンドをアプライアンスに 送信することができます。詳細については、『Cisco IronPort AsyncOS for Email Daily Management Guide』の「Testing and Troubleshooting」の章お よび付録 A「アプライアンスへのアクセス」を参照してください。

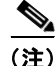

アプライアンスの IronPort Anti-Spam の設定をテストする別の方法として、 メッセージのヘッダーを調べて IronPort Anti-Spam によって追加された特定の ヘッダーを確認する方法もあります。「IronPort Anti-Spam および Intelligent Multi-Scan によって追加されるヘッダー」(P.8-284)を参照してください。

# アンチスパムの性能の評価

IronPort では、インターネットと直接接続した本物のメール ストリームを使用 して製品を評価することを強く推奨しています。これは、IronPort Anti-Spam と IronPort Intelligent Multi-Scan のルールは、活発なスパム攻撃を防ぐためにすぐ に追加され、攻撃が終結するとすぐに期限切れになるためです。したがって、古 いメッセージを使用してテストすると、テスト結果が不正確になります。

「本物」を使用する場合は、スパムと見なされるメッセージが正しく処理される システム設定になっているのであれば、X-Advertisement: spam ヘッダーを使 用するテスト方法が最適です。trace コマンドを使用するか(Debugging Mail Flow Using Test Messages: Trace, page -446 を参照)、次の例を参照してくださ い。

評価時に陥りがちな落とし穴には、次のようなものがあります。

 再送信されたか、転送されたメールまたはカットアンドペーストされたス パムメッセージによる評価

適切なヘッダー、接続 IP、シグニチャなどを持たないメールを使用すると、 評点が不正確になります。

• 「難易度の高いスパム」だけをテスト

SBRS、ブラックリスト、メッセージフィルタなどを使用して「難易度の低いスパム」を取り除くと、全体の検出率が低くなります。

- 別のアンチスパムベンダーによって検出されたスパムの再送信
- 以前のメッセージのテスト

CASE では、現行の脅威に基づいて、ルールがすぐに追加および削除されま す。以前のメッセージのコレクションを使用してテストすると、結果は大幅 に不正確になります。

## 例:

SMTP コマンドを使用して、X-advertisement: spam ヘッダーを含むテスト メッセージを、アクセス権のあるアドレスに送信します。テスト アドレス宛て のメッセージを受信するようにメール ポリシーが設定されていること (「パブリック リスナー(RAT)上でのローカル ドメインまたは特定のユーザの 電子メールの受け入れ」(P.5-177)を参照)および HAT で受け入れられるテス ト接続であることを確認してください。

# telnet IP\_address\_of\_IronPort\_Appliance\_with\_IronPort\_Anti-Spam
port

220 hostname ESMTP

helo example.com

250 hostname

mail from: <test@example.com>

250 sender <test@example.com> ok

rcpt to: <test@address>

250 recipient <test@address> ok

data

354 go ahead

Subject: Spam Message Test

X-Advertisement: spam

spam test

250 Message MID accepted

221 hostname

quit

.

次に、テスト アカウントのメールボックスを調べて、メール ポリシーに設定し たアクションに基づいてテスト メッセージが正しく配信されたことを確認しま す。

次の例を参考にしてください。

- 件名行が変更されている。
- 追加のカスタム ヘッダーが追加されている。
- メッセージが代替アドレスに配信された。
- メッセージがドロップされた。

# 着信リレー

着信リレー機能は、ネットワークのエッジにある1つまたは複数の Mail Exchange/Transfer エージェント (MX または MTA)、フィルタリング サーバな どを介して IronPort アプライアンスにメールを送信している外部マシンの IP ア ドレスを、IronPort アプライアンスで取得するために有用です。このタイプの設 定では、IronPort アプライアンスで外部マシンの IP アドレスを自動的に認識し ません。代わりに、外部マシンではなくローカル MX/MTA (着信リレー)から 発信されたメールであると認識されます。IronPort Anti-Spam および IronPort Intelligent Multi-Scan では、外部送信者の正確な IP アドレスを必要としている ため、IronPort アプライアンスにとってこの情報の取得は不可欠です。

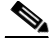

(注)

この機能は、IronPort アプライアンスにメールをリレーするローカル MX/MTA がある場合に限りイネーブルにしてください。

図 8-12 に、きわめて基本的な着信リレーの例を示します。ローカル MX/MTA によってメールが IronPort アプライアンスにリレーされているため、IP アドレ ス 7.8.9.1 からのメールは IP アドレス 10.2.3.4 からのように見えます。

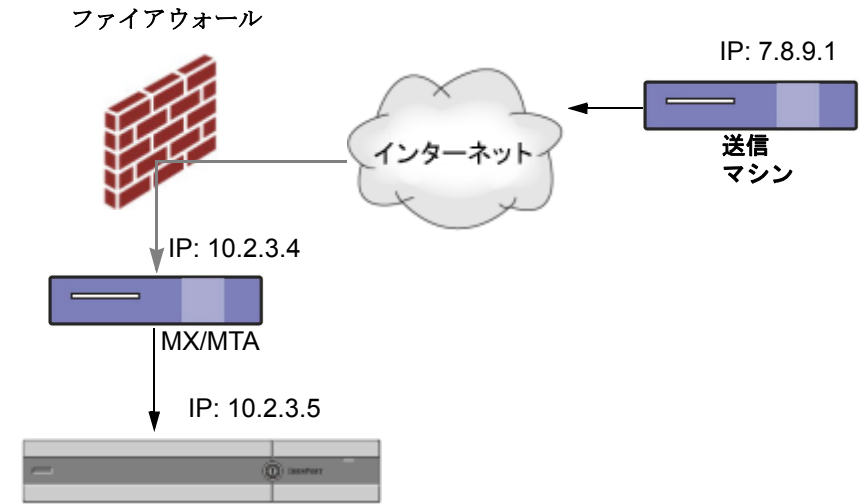

## 図 8-12 MX/MTA によるメール リレー:簡易

#### IronPort 電子メール セキュリティ アプライアンス

図 8-13 に別の2つの例を示します。この例は、少し複雑であり、ネットワーク 内でのメールのリレー方法と、IronPort アプライアンスへの受け渡し前に実施で きる、ネットワーク内の複数サーバにおけるメールの処理方法を示します。例 A では、7.8.9.1 からのメールがファイアウォールを通過し、MX および MTA で処 理されてから、IronPort アプライアンスに配信されます。例 B では、7.8.9.1 か らのメールがロード バランサまたは他のタイプのトラフィック シェーピング ア プライアンスに送信され、一連の MX のいずれかに送信されてから、IronPort アプライアンスに配信されます。

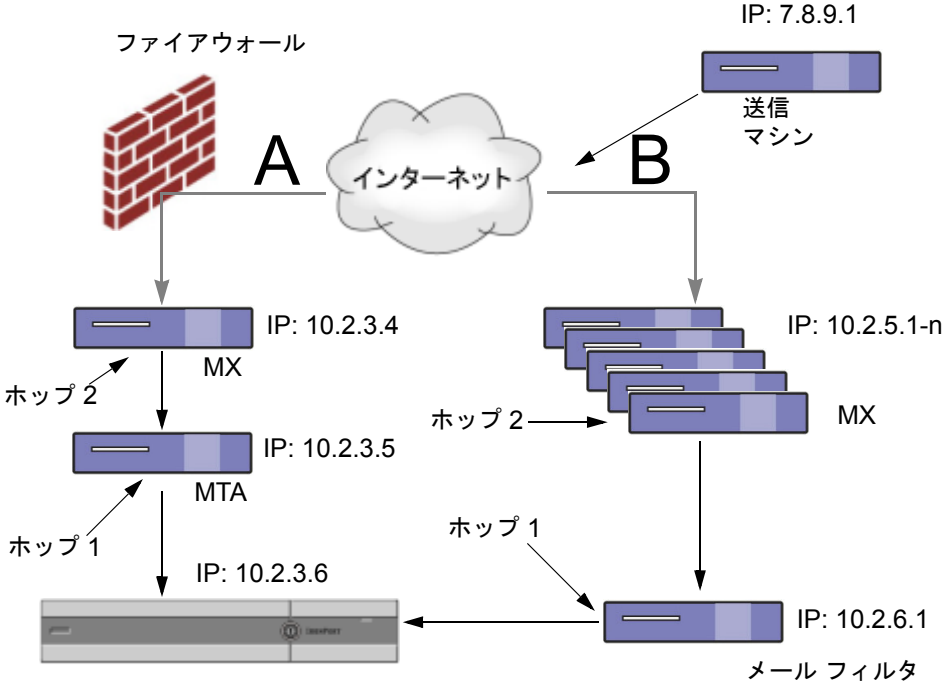

MX/MTA によるメール リレー:拡張

#### IronPort 電子メール セキュリティ アプライアンス

# 着信リレー機能:概要

管理者は、インターネットからメールを直接受信する代わりに、ネットワークの エッジにある Mail Exchange (MX) または Mail Transfer Agent (MTA) の背 後で IronPort アプライアンスを実行しなければならない場合があります。この 設定を使用する場合、IronPort アプライアンスでは、残念ながらインターネット からメールを直接受信しないため、外部ネットワークからの直前の接続 IP アド レスが分かりません。受信メールは、代わりに、ローカル MX/MTA から受信さ れたと示されます。接続 IP アドレスが既知であり、IronPort Intelligent Multi-Scan および IronPort Anti-Spam のスキャンで SenderBase 評価サービスを 使用できることは、IronPort アプライアンスの正常な動作にとって不可欠です。

図 8-13

これは、着信リレーを設定することによって解決されます。着信リレーを設定するときは、IronPort アプライアンスに接続するすべての内部 MX/MTA の名前と IP アドレスおよび送信元 IP アドレスの格納に使用するヘッダーを指定します。 ヘッダーを指定する方法は、カスタム ヘッダーと既存の Received ヘッダーの 2 通りあります。

## 着信リレーと電子メール セキュリティ モニタ

着信リレー機能を使用する場合、電子メール セキュリティ モニタによって準備 されるデータには、外部 IP と MX/MTA の両方のデータが含まれています。た とえば、外部マシン(IP 7.8.9.1)から内部 MX/MTA(IP 10.2.3.4)を介して 5 通の電子メールが送信された場合、[Mail Flow Summary]には、IP 7.8.9.1から の 5 個のメッセージに加えて、内部リレー MX/MTA(IP 10.2.3.5)からの 5 個 のメッセージが表示されます。

## 着信リレーとフィルタ

着信リレー機能では、SenderBase 評価サービスに関連するさまざまなフィルタ ルール (reputation、no-reputation) に正しい SenderBase 評価スコアを提供 します。

## 着信リレー、HAT、SBRS および送信者グループ

HAT ポリシー グループでは、着信リレーからの情報を現時点では使用していないことに注意してください。ただし、着信リレー機能では SenderBase 評価スコアを提供するため、メッセージフィルタおよび \$reputation 変数によって HAT ポリシー グループ機能をシミュレートできます。

## 着信リレーとレポート

着信リレーを使用している場合、電子メール セキュリティ モニタ レポートに示 される SenderBase 評価スコアは正しくありません。送信者グループが正しく解 決されない場合もあります。

# IP アドレス

IronPort アプライアンスに接続するマシンの IP アドレス(着信リレー)を指定 するときは、原則としてできるだけ個別に指定してください。つまり、IP アド レスは、標準 CIDR 形式または IP アドレスの範囲でも入力できます。たとえば、 電子メールを受信する複数の MTA をネットワークのエッジに配置している場合 に、すべての MTA を含む IP アドレスの範囲、たとえば 10.2.3.1/8 や 10.2.3.1-10 を入力する場合があります。

# メッセージ ヘッダーと着信リレー

## カスタム ヘッダー

カスタム ヘッダーを指定する場合に、この方法を使用します。これは推奨され る方法です。元の送信者に接続するマシンでは、このカスタム ヘッダーを追加 する必要があります。このヘッダーの値は、外部の送信マシンの IP アドレスに なることが予期されます。次の例を参考にしてください。

SenderIP: 7.8.9.1

X-CustomHeader: 7.8.9.1

ヘッダーを入力する場合に、末尾のコロンを入力する必要はありません。

ローカル MX/MTA で不定ホップ数のメールを受信する場合は、カスタム ヘッ ダーを挿入することが、着信リレー機能をイネーブルにする唯一の方法です。た とえば、図 8-14 では、パス C とパス D の両方が IP アドレス 10.2.3.5 まで至る 一方で、パス C は 2 ホップ、パス D は 1 ホップです。この状況では、ホップ数 が異なる場合があるため、カスタム ヘッダーを使用して、着信リレーが正しく 設定されるようにする必要があります。

Cisco IronPort AsyncOS 7.3 for Email コンフィギュレーション ガイド

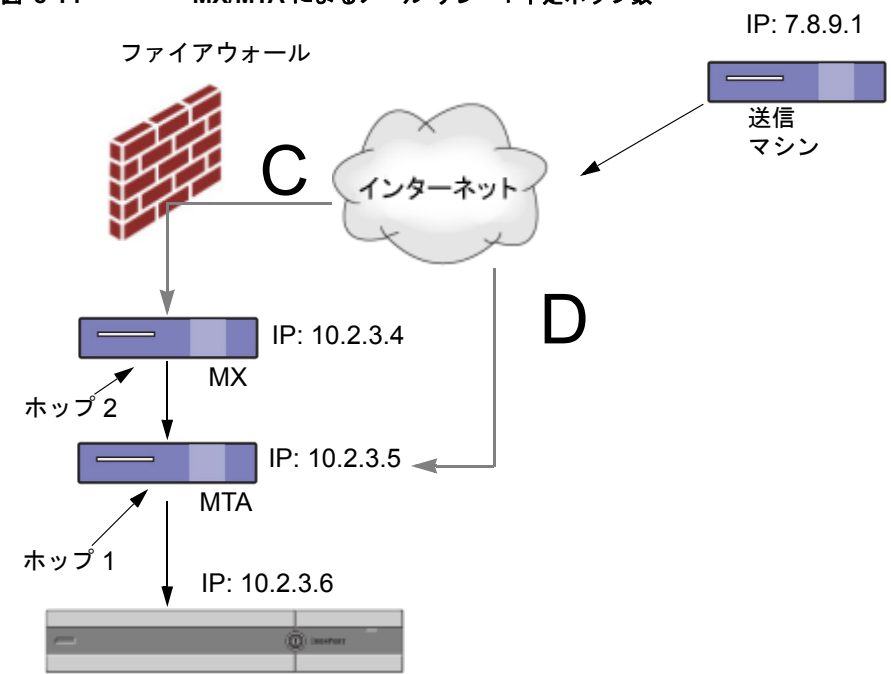

図 8-14 MX/MTA によるメール リレー:不定ホップ数

IronPort 電子メール セキュリティ アプライアンス

## Received ヘッダー

MX/MTA を設定する場合、送信 IP アドレスを含むカスタム ヘッダーの組み込 みは選択肢になりません。着信リレー機能は、メッセージの「Received:」ヘッ ダーを調査することによって送信 IP アドレスの判別を試行するように設定でき ます。「Received:」ヘッダーを使用する方法は、ネットワーク ホップ数が常に 一定である IP アドレスの場合に限り機能します。つまり、最初のホップにある マシン(図 8-13 の 10.2.3.5)は、ネットワークのエッジからのホップ数が常に 等しい必要があります。IronPort アプライアンスに接続しているマシンまでの着 信メールのパスが異なる可能性がある場合(したがって、図 8-14で示したよう に、ホップ数が異なる場合)は、カスタム ヘッダーを使用する必要があります (「カスタム ヘッダー」(P.8-292)を参照)。

解析対象文字または文字列および逆行して検索するネットワーク ホップ数(または Received: ヘッダー数)を指定します。ホップは、基本的に、メッセージがマシン間で転送されることを指します(IronPort アプライアンスによる受信は

ホップとしてカウントされません。詳細については、「使用されるヘッダーの特定」(P.8-296)を参照してください)。AsyncOS は、指定されたホップ数に対応 する Received: ヘッダー内の解析対象文字または文字列の最初のオカレンスに続 く最初の IP アドレスを参照します。たとえば、2 ホップを指定した場合は、

IronPort アプライアンスから逆行して 2 つめの Received: ヘッダーが解析されま す。解析対象の文字が見つからないか、有効な IP アドレスが見つからない場合、 IronPort アプライアンスでは、接続元マシンの実際の IP アドレスを使用します。

次のメール ヘッダーの例で左角カッコ([) と2 ホップを指定した場合、外部マシンの IP アドレスは 7.8.9.1 です。ただし、右カッコ()) および解対象文字を 指定した場合は、有効な IP アドレスが見つかりません。この場合、着信リレー 機能はディセーブルであると見なされ、接続元マシンの IP(10.2.3.5) が使用さ れます。

図 8-13 の例における着信リレーは次のとおりです。

- パスA: 10.2.3.5 (Received ヘッダーを使用して2ホップ) および
- パスB: 10.2.6.1 (Received ヘッダーを使用して2ホップ)

表 8-2 に、図 8-13 同様、IronPort アプライアンスまで複数の移動ホップ数を持 つメッセージの電子メール ヘッダーの例を示します。この例は、受信者の受信 箱に到着したメッセージで表示される、外部からのヘッダー(IronPort アプライ アンスでは無視)を示します。指定するホップ数は2になります。表 8-3 に、外 部ヘッダーを除いて、同じ電子メール メッセージのヘッダーを示します。

#### 表 8-2 一連の Received: ヘッダー (パス A 例 1)

| 1 | Microsoft Mail Internet Headers Version 2.0                                                                                                    |
|---|----------------------------------------------------------------------------------------------------|
|   | Received: from smemail.rand.org ([10.2.2.7]) by<br>smmail5.customerdoamin.org with Microsoft<br>SMTPSVC(5.0.2195.6713);                                                                                             |
|   | Received: from ironport.customerdomain.org ([10.2.3.6]) by smemail.customerdoamin.org with Microsoft SMTPSVC(5.0.2195.6713);                                                                                        |
| 2 | Received: from mta.customerdomain.org ([10.2.3.5]) by<br>ironport.customerdomain.org with ESMTP; 21 Sep 2005 13:46:07<br>-0700                                                                                      |
| 3 | Received: from mx.customerdomain.org (mx.customerdomain.org)<br>[10.2.3.4]) by mta.customerdomain.org (8.12.11/8.12.11) with<br>ESMTP id j8LKkWu1008155 for <joefoo@customerdomain.org></joefoo@customerdomain.org> |

#### 表 8-2 一連の Received: ヘッダー (パス A 例 1) (続き)

| 4 | Received: from sending-machine.spamham.com<br>(sending-machine.spamham.com [7.8.9.1]) by mx.customerdomain.org<br>(Postfix) with ESMTP id 4F3DA15AC22 for<br><joefoo@customerdomain.org></joefoo@customerdomain.org> |
|---|----------------------------------------------------------------------------------------------------|
| 5 | Received: from linux1.thespammer.com (HELO<br>linux1.thespammer.com) ([10.1.1.89]) by<br>sending-machine.spamham.com with ESMTP;                                                                                     |
|   | Received: from exchange1.thespammer.com ([10.1.1.111]) by<br>linux1.thespammer.com with Microsoft SMTPSVC(6.0.3790.1830);                                                                                            |
|   | Subject: Would like a bigger paycheck?                                                                                                    |
|   | Date: Wed, 21 Sep 2005 13:46:07 -0700                                                                                                    |
|   | From: "A.Sender" <asend@otherdomain.com></asend@otherdomain.com>                                                                                                    |
|   | To: <joefoo@customerdomain.org></joefoo@customerdomain.org>                                                                                                    |

表 8-2 についての注意事項は、次のとおりです。

- ステップ1 IronPort アプライアンスでは、これらのヘッダーを無視します。
- **ステップ2** IronPort アプライアンスがメッセージを受信します(ホップとしてカウントされない)。
- **ステップ3** 最初のホップ(着信リレー)。
- **ステップ 4** 第2ホップ。これは、送信 MTA です。仮想 IP アドレスは 7.8.9.1 です。

ステップ 5 IronPort アプライアンスでは、これらの Microsoft Exchange ヘッダーを無視し ます。

|  | 表 8-3 | ー連の Received: ヘッダー(パス A 例 2 |
|--|-------|-----------------------------|
|--|-------|-----------------------------|

| 1 | Received: from mta.customerdomain.org ([10.2.3.5]) by ironport.customerdomain.org with ESMTP; 21 Sep 2005 13:46:07 -0700                                                                                              |
|---|----------------------------------------------------------------------------------------------------|
| 2 | Received: from mx.customerdomain.org (mx.customerdomain.org)<br>[10.2.3.4]) by mta.customerdomain.org (8.12.11/8.12.11) with<br>ESMTP id j8LKkWu1008155 for <joefoo@customerdomain.org>;</joefoo@customerdomain.org>  |
| 3 | Received: from sending-machine.spamham.com<br>(sending-machine.spamham.com [7.8.9.1]) by mx.customerdomain.org<br>(Postfix) with ESMTP id 4F3DA15AC22 for<br><joefoo@customerdomain.org>;</joefoo@customerdomain.org> |

図 8-15 に、GUIの [Add Relay] ページで設定されたパスAの着信リレーを示し ます。

| 図 8-15         | 設定された着信リレー    |      |                             |
|----------------|---------------|------|-----------------------------|
| Incoming Relay |               |      |                             |
|                | Name: ?       | Inc  | omingRelayOne               |
| 1              | IP Address: ? | 10.3 | 2.3.5                       |
|                | Header:       | 0    | Specify a custom header     |
|                |               | ۲    | Parse the "Received" header |
|                |               |      | Begin parsing after: ?      |
|                |               |      | Hop: 🔁 🛛 🗾                  |

### 使用されるヘッダーの特定

IronPort アプライアンスでは、メッセージが受信された時点で存在していたヘッ ダーだけを検査します。したがって、ローカルで追加される追加のヘッダー (Microsoft Exchange のヘッダーなど) や、IronPort アプライアンスがメッセー ジを受信するときに追加する追加のヘッダーは、処理されません。使用される

ヘッダーを特定する方法の1つは、logconfig CLI コマンドの logheaders サブ コマンドを使用して、Received ヘッダーを AsyncOS ロギングに含めるよう設定 することです。

mail3.example.com> logconfig

Currently configured logs:

[ ... list of configured logs ... ]

Choose the operation you want to perform:

- NEW Create a new log.
- EDIT Modify a log subscription.
- DELETE Remove a log subscription.
- SETUP General settings.
- LOGHEADERS Configure headers to log.
- HOSTKEYCONFIG Configure SSH host keys.
- CLUSTERSET Set how logs are configured in a cluster.
- CLUSTERSHOW Display how logs are configured in a cluster.

[]> logheaders

Please enter the list of headers you wish to record in the log files. Separate multiple headers with commas.

[]> Received

# 着信リレー機能の設定(GUI)

[Incoming Relays] ページは [Network] タブから使用可能です。

# 着信リレー機能のイネーブル化

着信リレー機能をイネーブルにした場合は、アプライアンスに対してグローバル でイネーブルになります(リレーはリスナー固有でない)。着信リレー機能をイ ネーブルにする手順は、次のとおりです。

**ステップ1** [Network] タブの [Incoming Relays] リンクをクリックします。[Incoming Relays] ページが表示されます。

#### 図 8-16 [Incoming Relays] ページ Incoming Relays

| Relay List                                                                                             | i .      |        |
|----------------------------------------------------------------------------------------------------|----------|--------|
| You do not need this feature unless you have local MX or MTA relaying mail to your IronPort appliance. |          |        |
| Status:                                                                                                | Disabled | Enable |
| Add Relay                                                                                              |          |        |
| No relays defined.                                                                                     |          |        |

- **ステップ2** [Enable] をクリックして、着信リレーをイネーブルにします(イネーブルにした 着信リレー機能は、[Disable] をクリックすることによって、ディセーブルにで きます)。
- ステップ3 変更を確定します。

## 着信リレーとメール ログ

次の例は、着信リレー情報を含む、一般的なログエントリを示します。

Wed Aug 17 11:20:41 2005 Info: MID 58298 IncomingRelay(myrelay): Header Received found, IP 192.168.230.120 being used

## リレーの追加

リレーを追加する手順は、次のとおりです。

**ステップ1** [Incoming Relays] ページの [Add Relay] ボタンをクリックします。[Add Relay] ページが表示されます。

#### 図 8-17 [Add Relay] ページ Add Relay

| Incoming Relay |   |                             |      |
|----------------|---|-----------------------------|------|
| Name: ?        |   |                             |      |
| IP Address: ?  |   |                             |      |
| Header:        | 0 | Specify a custom header     |      |
|                | ۲ | Parse the "Received" header |      |
|                |   | Begin parsing after: ?      | from |
|                |   | Hop: <mark>?</mark>         | 1 🗸  |

#### Cancel

- ステップ2 リレーの名前を入力します。
- **ステップ3** リレーの IP アドレスを入力します。 有効な IP アドレス エントリの詳細について は、「IP アドレス」(P.8-292)を参照してください。
- **ステップ4** ヘッダー タイプ([Custom] または [Received])を選択します。カスタム ヘッ ダーの詳細については、「カスタム ヘッダー」(P.8-292)を参照してください。 ヘッダーを入力する場合に、末尾のコロンを入力する必要はありません。
  - カスタム ヘッダーの場合は、ヘッダー名を入力します。
  - Received: ヘッダーの場合は、IP アドレスの前に配置される文字または文字 列を入力します。IP アドレスを調査するホップ数を入力します。詳細については、「Received ヘッダー」(P.8-293)を参照してください。
- **ステップ5** 変更を確定します。

## リレーの編集

リレーを編集する手順は、次のとおりです。

- **ステップ1** [Incoming Relay] ページでリレーの名前をクリックします。[Edit Relay] ページ が表示されます。
- **ステップ 2** リレーに変更を加えます。
- **ステップ3** 変更を確定します。

Submit

## リレーの削除

リレーを削除する手順は、次のとおりです。

- **ステップ1** 削除するリレーに対応する行のゴミ箱アイコンをクリックします。削除を確認す るよう求められます。
- **ステップ 2** [Delete] をクリックします。
- ステップ3 変更を確定します。

# 着信リレーとロギング

次のログの例で、送信者の SenderBase 評価スコアは、当初1行目に示されま す。その後、着信リレーの処理が行われて、正しい SenderBase 評価スコアが5 行目に示されます。

| 1  | Fri Apr 28 17:07:29 2006 Info: ICID 210158 ACCEPT SG                                                                                             |
|----|----------------------------------------------------------------------------------------------------|
|    | UNKNOWNLIST match nx.domain SBRS rfc1918                                                                                                    |
| 2  | Fri Apr 28 17:07:29 2006 Info: Start MID 201434 ICID 210158                                                                                      |
| 3  | Fri Apr 28 17:07:29 2006 Info: MID 201434 ICID 210158 From: <joe@sender.com></joe@sender.com>                                                    |
| 4  | Fri Apr 28 17:07:29 2006 Info: MID 201434 ICID 210158 RID 0 To:<br><mary@example.com></mary@example.com>                                         |
| 5  | Fri Apr 28 17:07:29 2006 Info: MID 201434<br>IncomingRelay(senderdotcom): Header Received found, IP<br>192.192.108.1 being used, <b>SBRS 6.8</b> |
| 6  | Fri Apr 28 17:07:29 2006 Info: MID 201434 Message-ID<br>'<7.0.1.0.2.20060428170643.0451be40@sender.com>'                                         |
| 7  | Fri Apr 28 17:07:29 2006 Info: MID 201434 Subject 'That report'                                                                                  |
| 8  | Fri Apr 28 17:07:29 2006 Info: MID 201434 ready 2367 bytes from <joe@sender.com></joe@sender.com>                                                |
| 9  | Fri Apr 28 17:07:29 2006 Info: MID 201434 matched all recipients for per-recipient policy DEFAULT in the inbound table                           |
| 10 | Fri Apr 28 17:07:34 2006 Info: ICID 210158 close                                                                                                 |
| 11 | Fri Apr 28 17:07:35 2006 Info: MID 201434 using engine: CASE spam negative                                                                       |

Cisco IronPort AsyncOS 7.3 for Email コンフィギュレーション ガイド

| 12 | Fri Apr 28 17:07:35 2006 Info: MID 201434 antivirus negative  |
|----|---------------------------------------------------------------|
| 13 | Fri Apr 28 17:07:35 2006 Info: MID 201434 queued for delivery |

■ Cisco IronPort AsyncOS 7.3 for Email コンフィギュレーション ガイド